## ПОДКЛЮЧЕНИЕ К ЭЛЕКТРОННОЙ БИБЛИОТЕКЕ

Перейти по ссылке – «Регистрация»

https://znanium.com/site/signup

Выбрать роль — «Студент»

| Регистрация                                                                |                   |  |
|----------------------------------------------------------------------------|-------------------|--|
| Выберите свою роль:<br>У моего учебного заведения есть подписка на Znanium |                   |  |
| Я — студент                                                                | Я — преподаватель |  |
| У моей библиотеки, организации есть подписка на Znanium<br>Я — читатель    |                   |  |
| Я — частное лицо                                                           |                   |  |

Заполнить форму регистрации 子

Получить письмо о подтверждении регистрации

Перейти по ссылке активации.

Доступ к подпискам колледжа появится после

проверки модератором.

## Как заполнить форму.

| Логин *                                                                                                    |                          |
|----------------------------------------------------------------------------------------------------|--------------------------|
| Ivanov                                                                                                    |                          |
| Email *                                                                                                    |                          |
| ivanov@email.ru                                                                                                    | Заполнить                |
| Пароль *                                                                                                    | //                       |
|                                                                                                    |                          |
| Пароль должен содержать не менее 10 символов, из<br>которых минимум 2 цифры, 1 строчная и 1 прописная буква<br>(допустимы латиница и кириллица), 1 специальный<br>символ. Пароль не должен совпадать с логином или email.<br><u>Сгенерировать пароль</u> |                          |
| Подтвердите пароль *                                                                                                    |                          |
| ······ •                                                                                                    |                          |
| Фамилия *                                                                                                    |                          |
| Иванов                                                                                                    |                          |
| Имя *                                                                                                    | $\mathbf{i}$             |
| Иван                                                                                                    | ВВЕСТИ РЕАЛЬНЫЕ ФИО      |
| Отчество                                                                                                    |                          |
| Иванович                                                                                                    |                          |
| Выберите своё учебное заведение из<br>выпадающего списка:                                                                                                    | НАЧАТЬ НАБИРАТЬ, А ЗАТЕМ |
| Колледж менеджмента                                                                                                    | ВЫБРАТЬ "Колледж         |
| Например: "Казанский авиационный техникум".<br>Если вы не нашли своё учебное заведение в списке,<br>укажите email библиотекаря в этом же поле ввода.                                                                                                    | менеджмента"             |
| Сообщение (например, номер документа)                                                                                                    |                          |
| 23/0/П                                                                                                    | — УКАЗАТЬ СВОЮ ГРУППУ    |
| Регистрируясь на сайте, вы принимаете условия<br>пользовательского соглашения, выражаете согласие с<br>политикой обработки персональных данных и даете согласие<br>на получение информационных рассылок.                                                 |                          |

Зарегистрироваться